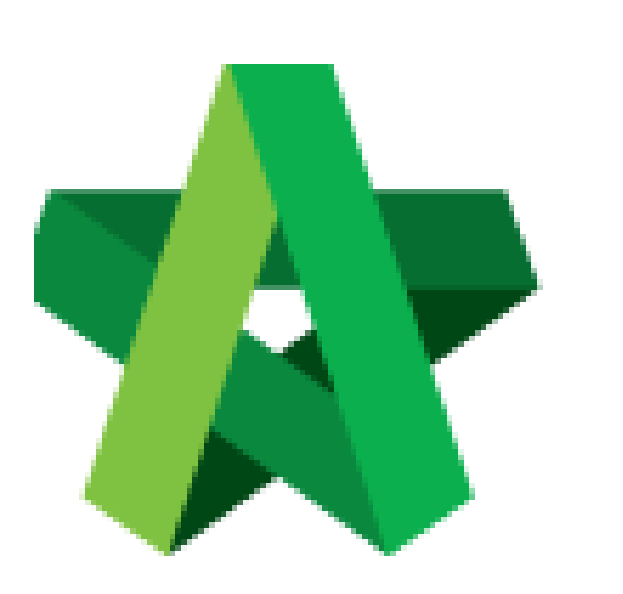

Send Invitation for Tender Interview Powered by:

## *<b>ЮРск*

## GLOBAL PCK SOLUTIONS SDN BHD (973124-T)

3-2 Jalan SU 1E, Persiaran Sering Ukay 1 Sering Ukay, 68000 Ampang, Selangor, Malaysia Tel :+603-41623698 Fax :+603-41622698 Email: info@pck.com.my Website: www.BuildSpace.my

(BuildSpace Version 3.5) Last updated: 15/11/2021 Send Invitation for Tender Interview

1. Login to BuildSpace

| Email               |  |
|---------------------|--|
| sky@buildspace.my   |  |
| Enter your password |  |
| •••••               |  |

2. Click "Consultant Management" and click "Development Plan Masterlist"

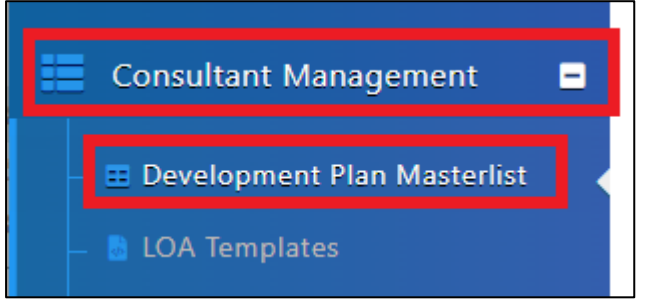

- 3. Click at the Development title
- 4. Click "Calling RFP"

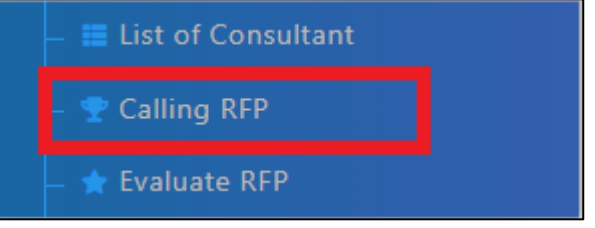

5. Click "Tender Interview"

Sector Interview

6. Click "New Tender Interview"

+ New Tender Interview

- 7. Input Title and Details of Tender Interview
- 8. Select Date

| Title *:       |                                         |
|----------------|-----------------------------------------|
|                |                                         |
| Details :      |                                         |
| BIU = ⇔ ⊑ ⊞• – | <mark>A</mark> * Ž** ≔ ≕ = * Ti* <> ? X |
| Details        |                                         |
| Date *:        |                                         |
| dd-mm-yyyy     | <b> </b>                                |
|                |                                         |

- 9. Click "Add Consultant" and select Consultant to be invited for interview
- 10. Input Remarks (Will be displayed to consultant)
- 11. Select Date and Time of Interview for individual Consultant
- 12. Click "Save"

| 😩 Consultant(s)           |          | - Add Consultant |
|---------------------------|----------|------------------|
| Consultant(s)             | Time     | Delete           |
| DEMO ARCHITECT 01 SDN BHD | <b>=</b> |                  |
| Remarks :                 |          | _                |
|                           |          |                  |
|                           |          |                  |
|                           |          |                  |
|                           | Save     | Back             |

Consultant will receive email notification to respond to invitation with Yes/No and it will automatically update their status at the tender interview section.